## Désactivation et déplacement d'une licence

Si vous souhaitez déplacer iSpring Suite sur un autre ordinateur ou réinstaller le système d'exploitation sur votre PC, vous devez désactiver la licence. Vous pouvez soit désactiver une licence sans retirer le logiciel de votre ordinateur, soit désactiver et désinstaller le programme.

- Suppression et désactivation d'iSpring Suite
- Désactiver iSpring Suite sans désinstaller
- Installer et activer iSpring Suite sur un nouvel appareil
- Comment détecter le nombre de bits d'un système d'exploitation

Suppression et désactivation d'iSpring Suite

1. Ouvrez le menu Démarrer et cliquez sur l'icône du Paramètres.

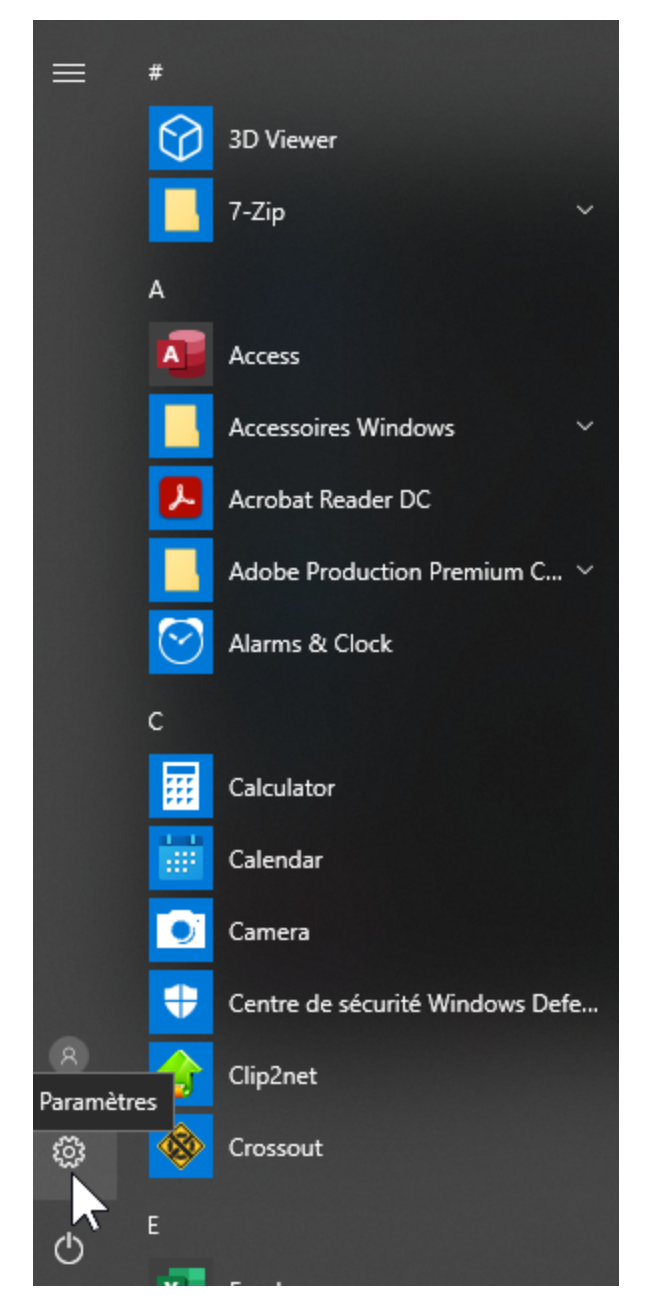

2. Puis sélectionnez la section Applications.

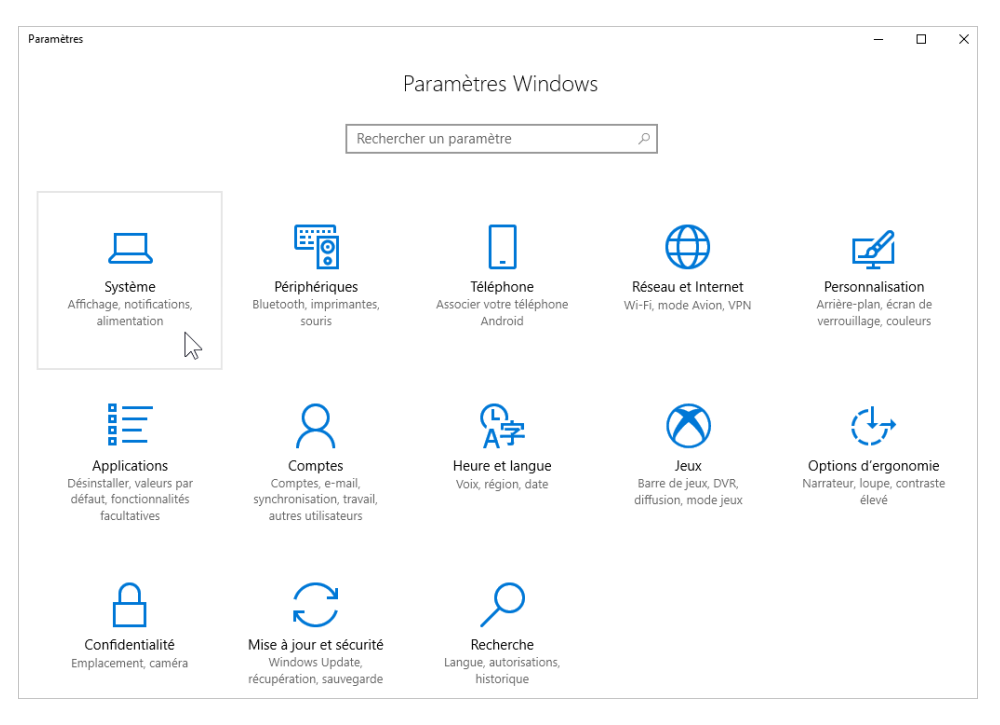

3. Ensuite, ouvrez l'onglet Applications & Fonctionnalités.

| ŝ        | Accueil                         |            |
|----------|---------------------------------|------------|
| Re       | echercher un paramètre          | Q          |
| Арр      | blications                      |            |
| Ē        | Applications et fonctionnalités | $\bigcirc$ |
| ≣        | Applications par défaut         |            |
| <u>₩</u> | Cartes hors connexion           |            |
| [t]      | Applications pour les sites web |            |
|          | Lecture de vidéos               |            |

4. iSpring Suite 10 se trouve dans la liste des programmes installés, cliquez dessus puis sur le bouton Désinstaller.

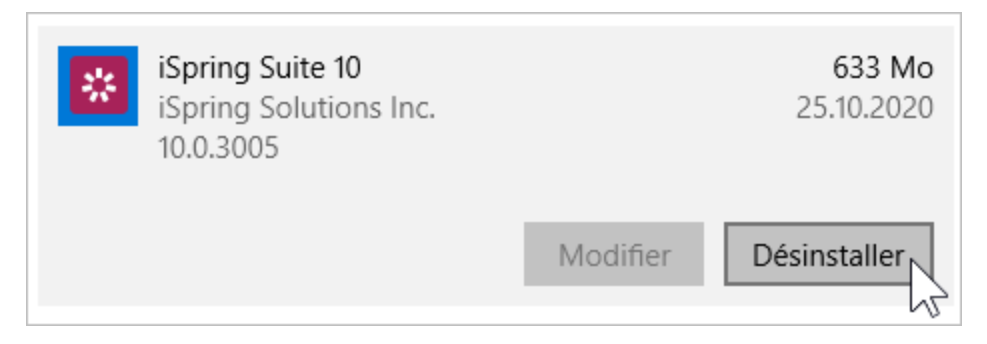

5. Le système vous informera qu'il sera supprimé avec toutes ses données. Après cela, cliquez à nouveau sur Désinstaller.

| Filtrer par : Tous les lecteurs 🗸                       |                                                                                                    |  |  |  |
|---------------------------------------------------------|----------------------------------------------------------------------------------------------------|--|--|--|
| iSpring Suite 10<br>iSpring Solutions Inc.<br>10.0.3005 | Cette application et les informations qui<br>lui sont associées vont être désinstallées.<br>Désinstaller |  |  |  |
|                                                         | Modifier Désinstaller                                                                                    |  |  |  |

6. Enfin, cliquez sur Désactiver licence.

| Assistant de désactivation d'iSpring Suite                                                                                                    | × |
|----------------------------------------------------------------------------------------------------|---|
| Désactiver votre licence                                                                                                    |   |
| Si vous voulez transférer la licence de votre iSpring Suite sur un autre ordinateur ou<br>réinstaller votre système d'exploitation, choisissez l'option de désactiver la licence.<br>Dans le cas où vous voulez mettre à jour iSpring Suite sur cet ordinateur, la<br>désactivation n'est pas requise. |   |
| active.                                                                                                    |   |
| Désactiver la licence Ne pas désactiver                                                                                                    | • |

7. Le programme est supprimé de votre ordinateur, et la licence a été désactivée. Vous pouvez maintenant installer iSpring Suite sur un nouvel appareil.

## Désactiver iSpring Suite sans désinstaller

1. Lancez iSpring Suite 10 sur votre ordinateur.

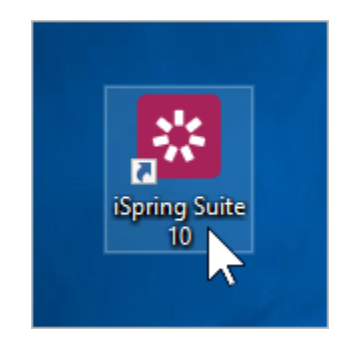

2. Ouvrez un cours existant ou créez-en un nouveau.

| 🔀 Démarrage rapide   |        |        | × |
|----------------------|--------|--------|---|
| 🔆 ispring suite      | Cours  |        | o |
| BUREAU               |        |        |   |
| Cours                | + 🔟    |        |   |
| 🗹 Quiz               | Créer  | Quyrir |   |
| 💬 Simulations        | orcer  | ouviii |   |
| Screencasts          | RÉCENT |        |   |
| = Interactions       |        |        |   |
| Livres               |        |        |   |
| ISPRING SPACE NOUVEL |        |        |   |
| A Pages              |        |        |   |
| 🧭 Quiz en ligne      |        |        |   |

3. Dans la barre d'outils, sélectionnez l'onglet iSpring Suite 10 et choisissez l'option À propos.

|                | <b>⊥</b>                                                          | - 🗆             | ×      |
|----------------|-------------------------------------------------------------------|-----------------|--------|
|                | 🖻 Partager                                                        | 🖓 Commen        | taires |
| Aperçu Publier | <ul> <li>Options</li> <li>Mises à jour</li> <li>Aide ~</li> </ul> | Se<br>connecter |        |
| Publication    | 🚀 Prise en m                                                      | ain             | e ^    |
|                | 🔍 Poser une                                                       | question        |        |
|                | Document                                                          | tation          |        |
|                | Tutoriels v                                                       | vidéos          |        |
|                | 🝰 Communauté                                                      |                 |        |
|                | Seedback                                                          |                 |        |
|                | 🗋 À propos                                                        | $\square$       |        |

4. Dans la fenêtre À propos, cliquez sur Modifier la clé de licence.

| 🗄 À propos                                                                                                    | ×      |
|----------------------------------------------------------------------------------------------------|--------|
| <b>Version 10.0.1 Build 3005</b>                                                                                                    |        |
| <ul> <li>Céleste Faucher<br/>iSpring Solutions</li> <li>Entreprise Licence<br/>3CWGP-2GGJ2-XXXX-XXXXX-XXXXX-XXXXX-XXXXX-XXXXX-RRMQN-E9QX0<br/>Changer la clé de licence</li> <li>Date d'expiration : 26/10/2021<br/>364 jour(s) restant(s)</li> <li>Renouveler l'abonnement</li> </ul> |        |
| <u>Contacter le support iSpring</u><br>Copyright © 2005-2020 iSpring Solutions Inc. Tous droits réservés. <u>Copyright : Informations complémentaires</u>                                                                                                    | Fermer |

5. Ensuite, sélectionnez l'option Désactiver la licence et cliquer sur Suivant.

| Assistant d'activation du produit iSpring Suite 10                                                                                                    | ×             |
|----------------------------------------------------------------------------------------------------|---------------|
| Paramètres d'activation de la Licence<br>Sélectionnez une des options ci-dessous pour gérer l'activation de la licence                                             | $\mathcal{P}$ |
| O Entrer une autre dé de licence ou modifier vos infos d'enregistrement<br>Choisissez cette option si vous voulez activer la copie de votre produit en utilisant u | ne dé de      |
| licence différente ou si vous voulez modifier vos informations d'enregistrement.                                                                                   | ne de de      |
| Désactiver la licence                                                                                                    |               |
| Votre licence va être désactivée et vous pourrez activer iSpring Suite sur un autre o                                                                              | rdinateur.    |
|                                                                                                    |               |
|                                                                                                    |               |
|                                                                                                    |               |
|                                                                                                    |               |
|                                                                                                    |               |
|                                                                                                    |               |
| < Précédent Suivant >                                                                                                    | Aide          |

6. Choisissez Désactiver la licence et cliquez sur Suivant.

| Assistant d'activation du produit iSpring Suite 10 X                                                                                                    |  |  |  |
|----------------------------------------------------------------------------------------------------|--|--|--|
| Paramètres d'activation de la Licence<br>Sélectionnez une des options ci-dessous pour gérer l'activation de la licence                                                              |  |  |  |
| O Entrer une autre dé de licence ou modifier vos infos d'enregistrement                                                                                                    |  |  |  |
| Choisissez cette option si vous voulez activer la copie de votre produit en utilisant une dé de<br>licence différente ou si vous voulez modifier vos informations d'enregistrement. |  |  |  |
| Oésactiver la licence<br>Votre licence va être désactivée et vous pourrez activer iSpring Suite sur un autre ordinateur.                                                            |  |  |  |
|                                                                                                    |  |  |  |
|                                                                                                    |  |  |  |
|                                                                                                    |  |  |  |
|                                                                                                    |  |  |  |
|                                                                                                    |  |  |  |
| < Précédent Suivant > Annuler Aide                                                                                                    |  |  |  |

7. La licence iSpring Suite est désactivée, mais elle n'est pas désinstallée de votre ordinateur. Si nécessaire, réactivez-la.

| Assistant d'activation du produit iSpring Suite 10        | ×      |
|-----------------------------------------------------------|--------|
| La licence a été désactivée avec succès                   | $\sim$ |
| Votre licence iSpring Suite a été désactivée avec succès. |        |
| Il vous reste : 1/1 activation(s)                         |        |
|                                                           |        |
|                                                           |        |
|                                                           |        |
|                                                           |        |
|                                                           |        |
|                                                           |        |
|                                                           |        |
| < Précédent Terminer Annuler                              | Aide   |

## Installer et activer iSpring Suite sur un nouvel appareil

1. Téléchargez une version d'essai sur le site web d'iSpring ou demandez un lien pour télécharger le programme à notre service clientèle.

- 2. Trouvez l'email que vous avez reçu après avoir acheté la licence et copiez la clé de licence.
- 3. Activez la licence sur votre ordinateur. La procédure sera la même que celle qui suit l'achat du programme.

## Comment détecter le nombre de bits d'un système d'exploitation

Si, pour une raison quelconque, vous ne pouvez pas télécharger une version d'essai d'iSpring Suite à partir du site web, nos employés se feront un plaisir de vous envoyer un lien de téléchargement direct.

Dans ce cas, vous devrez déterminer le nombre de bits du système d'exploitation installé sur votre ordinateur. Pour Windows il peut être de 32 ou 64 bits.

1. Ouvrez le menu Démarrer et cliquez sur l'icône du Paramètres.

| =              | #          |                                                         |
|----------------|------------|---------------------------------------------------------|
|                | $\bigcirc$ | 3D Viewer                                               |
|                |            | 7-Zip ~                                                 |
|                | A          |                                                         |
|                |            | Access                                                  |
|                |            | Accessoires Windows ×                                   |
|                | R          | Acrobat Reader DC                                       |
|                |            | Adobe Production Premium C $ $                          |
|                | $\odot$    | Alarms & Clock                                          |
|                | с          |                                                         |
|                | :::        | Calculator                                              |
|                |            | Calendar                                                |
|                |            | Camera                                                  |
|                | •          | Centre de sécurité Windows Defe                         |
| R<br>Paramètre | s          | Clip2net                                                |
| \$\$           |            | Crossout                                                |
| Ċ              | E          |                                                         |
|                |            | 이렇게 가지 않는 것은 것은 것은 것을 가지 않는 것을 하는 것을 하는 것을 가지 않는 것을 했다. |

2. Puis, sélectionnez la section Système.

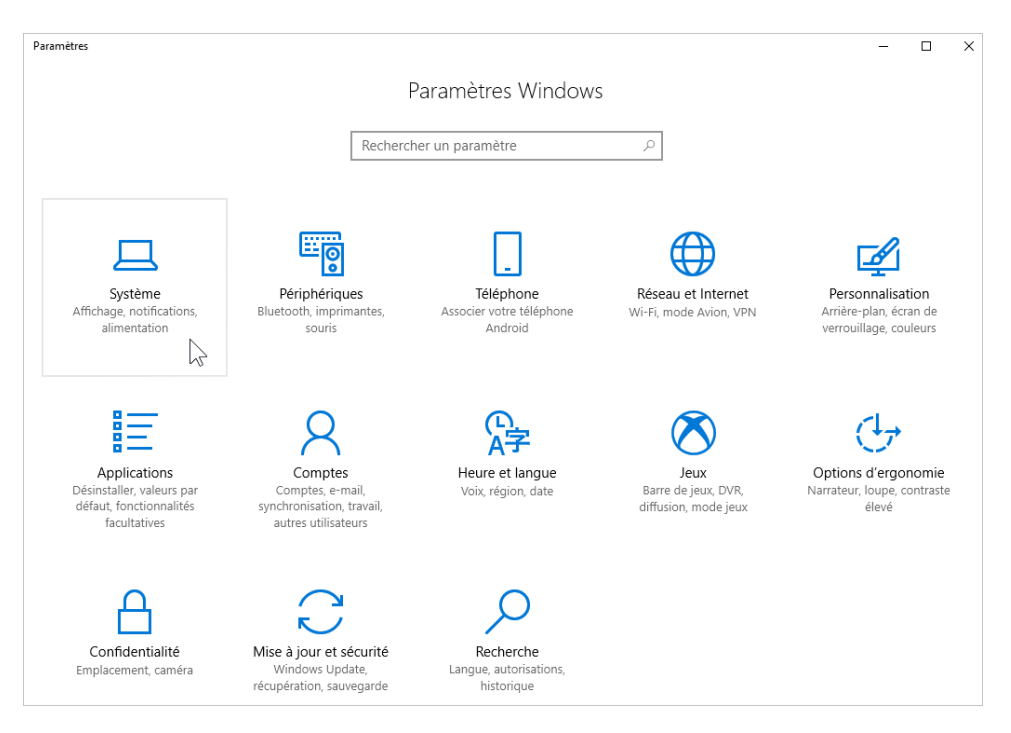

3. Ensuite, ouvrez l'onglet Information systèmes. Dans le champ Type du système, vous verrez affiché le nombre de bits de votre système d'exploitation.

| ÷                             | Paramètres                     |                                                                                                    |                                                                                               |  |
|-------------------------------|--------------------------------|----------------------------------------------------------------------------------------------------|-----------------------------------------------------------------------------------------------|--|
| ŝ                             | Accueil                        | Informations système                                                                                            |                                                                                               |  |
| Rechercher un paramètre $\wp$ |                                | Votre ordinateur est surveillé et<br>protégé.                                                                   |                                                                                               |  |
| Syst                          | tème                           | Protection contre les virus et menaces                                                                          |                                                                                               |  |
| Ţ                             | Affichage                      | Pare-feu et protection du réseau                                                                                |                                                                                               |  |
| $\Box$                        | Notifications et actions       | <ul> <li>Performances des appareils et intégrité</li> <li>Contrôle des applications et du navigateur</li> </ul> |                                                                                               |  |
| Ů                             | Alimentation et mise en veille | Voir les détails dans Windows Defender                                                                          |                                                                                               |  |
| D                             | Batterie                       |                                                                                                    |                                                                                               |  |
|                               | Stockage                       | Spécifications de l'appareil                                                                                    |                                                                                               |  |
| 댼                             | Mode tablette                  | Nom de l'appareil<br>Processeur                                                                                 | C_FAUCHER<br>Intel(R) Core(TM) i5-4200M CPU @                                                 |  |
| (□)                           | Multitâche                     | Méreo inc. DAM in stallée                                                                                       | 2.50GHz 2.50 GHz                                                                              |  |
| ₽                             | Projection sur ce PC           | Memoire RAM Installee<br>ID de l'appareil                                                                       | 8,00 Go<br>25BD1788-929E-4E66-<br>B89A-196A9DEEC88B                                           |  |
| ж                             | Expériences partagées          | ID de produit                                                                                                   | 00329-10438-00000-AA164                                                                       |  |
| ~                             | Rureau à distance              | Type du système                                                                                                 | 64-bit operating system, x64-based<br>processor                                               |  |
| <b>(</b> )                    | Informations système           | Stylet et fonction tactile                                                                                      | La fonctionnalité d'entrée tactile ou<br>avec un stylet n'est pas disponible sur<br>cet écran |  |
|                               |                                | Renommer ce PC                                                                                                  |                                                                                               |  |